# *Konfigurationsanleitung* <u>KBrowser</u>

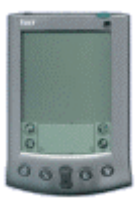

## Konfigurationsanleitung KBrowser für Palm OS

Als erstes müssen Sie sich von einer Web-Seite, die Software für Palm OS anbietet, den KBrowser runterladen und installieren. KBrowser ist übrigens kostenlos.

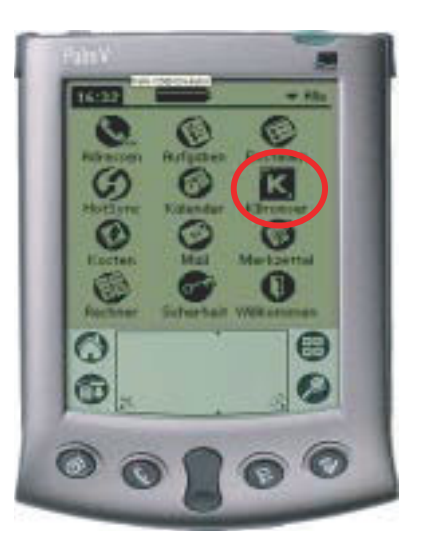

### **GPRS-Verbindung**

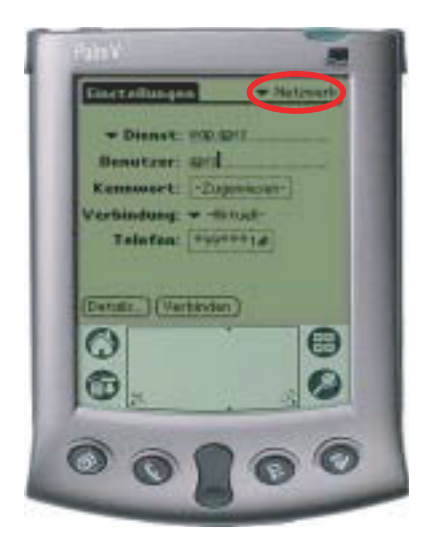

- Die GPRS-Verbindung wird in den Einstellungen ("Einstellen") unter Netzwerk erstellt.
- Menü-Balken aufrufen > Neu
- Folgende Werte eingeben:
  - Dienst > wap gprs
  - Benutzer > gprs
  - Kennwort > gprs
  - Verbindung > IR an Telefon \*
  - Telefon > \*99\*\*\*1#
- \* Bei neueren Palm OS kann man auch das Handy auswählen (z.B. IR to E. T68).

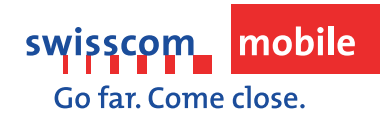

#### Wap Gateway einrichten

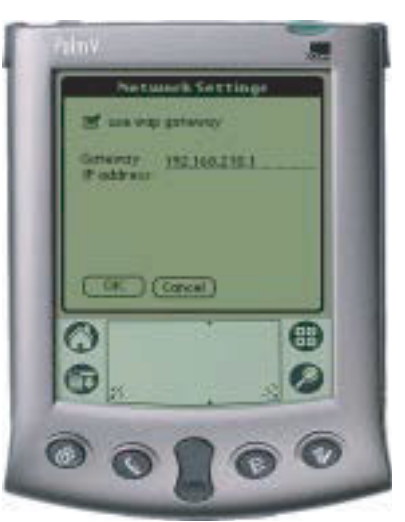

- KBrowser öffnen
- Menü-Balken aufrufen
- Prefs > Network Settings wählen
- Folgende Werte eintragen:
  - use wap gateway auswählenIP adress: 192.168.210.1
- OK

#### Startseite definieren

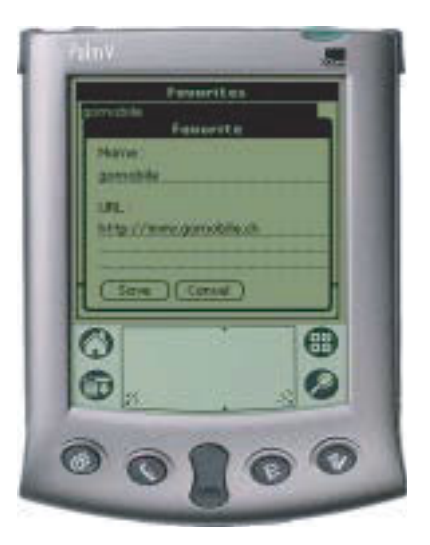

- Menü-Balken aufrufen
- View Favorite auswählen
- Add Symbol auswählen
- Name:
  - Gomobile
- URL:
  - http://www.gomobile.ch
- Save

#### Verbinden

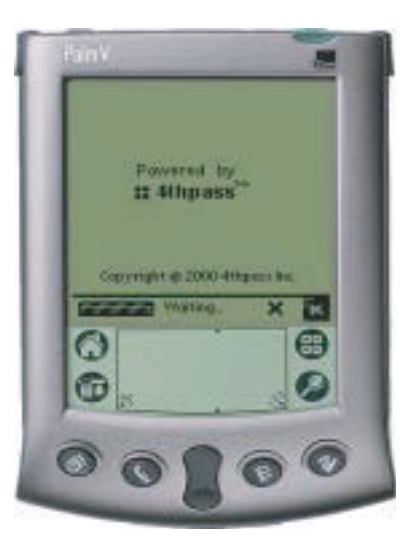

- Nach dem Speichern der Adresse Go Taste wählen
- Verbindung zu gomobile wird aufgebaut

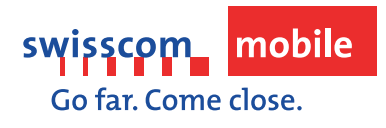

Version 1.0 / 6.8.2002